## Comment soumettre une proposition BIOPAMA sur le portail - guide étape par étape.

1. Allez sur app.biopama.org - soit vous vous inscrivez (si vous n'avez pas encore de compte), soit vous vous connectez avec vos coordonnées.

| app.biopama.org/auth/login     |                        |         |  |  |  |  |
|--------------------------------|------------------------|---------|--|--|--|--|
|                                |                        |         |  |  |  |  |
| 涨 English                      | Don't have an account? | Sign Up |  |  |  |  |
|                                |                        |         |  |  |  |  |
| SIGN IN TO BIOPAMA             |                        |         |  |  |  |  |
| Enter your details below.      |                        |         |  |  |  |  |
|                                |                        |         |  |  |  |  |
| WORK E-MAIL:                   |                        |         |  |  |  |  |
| The email field is required    |                        |         |  |  |  |  |
| PASSWORD: Forgot Password?     |                        |         |  |  |  |  |
| The password field is required |                        |         |  |  |  |  |
| LOGIN                          |                        |         |  |  |  |  |
|                                |                        |         |  |  |  |  |
|                                |                        |         |  |  |  |  |
|                                |                        |         |  |  |  |  |
|                                |                        |         |  |  |  |  |

2. Allez dans la section 'tableau de bord' et cliquez sur "Demander une nouvelle subvention".

| Ξ   | DASHBOARD                                          |                                                |
|-----|----------------------------------------------------|------------------------------------------------|
| B   | PAMA<br>setelings to action for a Protected Planet | Dashboard                                      |
| • 🕑 |                                                    |                                                |
|     |                                                    |                                                |
| Û   |                                                    | Apply for New Grant                            |
| ~   |                                                    | - Phy 7 10 10 10 10 10 10 10 10 10 10 10 10 10 |
| ()  |                                                    |                                                |
|     |                                                    |                                                |
|     |                                                    |                                                |

3. Si vous postulez pour une subvention moyenne, sélectionnez la région pour laquelle vous postulez et cliquez sur Postuler.

Important : en 2022, les conditions d'éligibilité et les objectifs des appels de subventions moyennes varient d'une région à l'autre. Assurez-vous de lire les directives pertinentes associées à l'appel ouvert dans votre région.

| ∃ GRANTS       |                                                                                                    |
|----------------|----------------------------------------------------------------------------------------------------|
|                | Medium Grant                                                                                                    |
| DASHEGARD      | Please select       P- Pacific       WA - West Africa       CA - Central Africa       SA - Southern Africa       EA - Eastern Africa |
| CURRENT GRANTS | Small Technical Grant                                                                                                    |
|                | PROPOSALS CLOSED                                                                                                    |
|                |                                                                                                    |
|                | Rapid Response Grant                                                                                                    |
|                | PROPOSALS CLOSED                                                                                                    |
|                | Small Technical Grants Assessment                                                                                                    |
|                | PROPOSALS CLOSED                                                                                                    |
|                |                                                                                                    |

4. Remplissez tous les champs de votre écran et téléchargez les pièces justificatives demandées.

Vous pouvez cliquer sur "Enregistrer la progression" en bas de la page, si vous souhaitez poursuivre votre candidature à un stade ultérieur, ou sur "Étape suivante" pour passer à l'onglet suivant.

| 3                 |                                                                                            |                                                                   | 1                                                                                              |                                          | (2)                                   |  |  |
|-------------------|--------------------------------------------------------------------------------------------|-------------------------------------------------------------------|------------------------------------------------------------------------------------------------|------------------------------------------|---------------------------------------|--|--|
|                   | PA information and Project Description                                                     | Organization Details                                              | ESMS pre-screening question                                                                    | na Appli                                 | cation and supporting document upload |  |  |
| ΒΙΟΡΛΜΛ           |                                                                                            |                                                                   |                                                                                                |                                          |                                       |  |  |
|                   | 1. OVERVIEW                                                                                | ACTIVITIES WILL CONTRIBUTE TO IN THE MEDI                         | UM/LONG TERM: (MORE THAN ONE CAN BE                                                            | Select keywords for better ide           | ntifying your project                 |  |  |
|                   | Title of the project                                                                       | all criby                                                         |                                                                                                | Type of priority area (Please select the | relevant option(s)                    |  |  |
| CASHEGARD         | Tide of the project                                                                        | 1. Enhance the management and govern                              | nance of priority protected areas by addressing                                                | Marine Protected & Conserved Area        |                                       |  |  |
|                   |                                                                                            | poaching control, developing capacity of                          | of staff);                                                                                     | Marine Managed areas                     |                                       |  |  |
|                   |                                                                                            | 2. Enforce the legal framework required to                        | to achieve effective biodiversity conservation;                                                | Terrestrial Protected & conserved Are    | a                                     |  |  |
|                   | Region                                                                                     | 3. Support local communities' initiatives                         | aiming to enhance the livelihoods of local people                                              | Indigenous and Community Conserve        | od Area (ICCA)                        |  |  |
|                   | WA - West Africa                                                                           | <ul> <li>whilst effectively contributing to protect</li> </ul>    | ed areas management.                                                                           | Privately Protected area                 |                                       |  |  |
|                   |                                                                                            | Priority(ies) for action that the project is aim                  | ing to address                                                                                 | Conservancy                              |                                       |  |  |
| AWARDED GRANTS    | ACP Country(ins)                                                                           | Please specify here the targeted priority(ies)                    | for action (not more than 2)                                                                   | Key landscape for conservation           |                                       |  |  |
| V ATTACAS GALARIA | Please select *                                                                            | <ul> <li>Please indicate here the reference of the doe</li> </ul> |                                                                                                | KBAs                                     |                                       |  |  |
|                   | Priority area(s) targeted                                                                  |                                                                   |                                                                                                | Transboundary areas                      |                                       |  |  |
|                   | Priority area(s) targeted                                                                  | Project enables data sharing with RRIS and R                      | ns                                                                                             | Primary objective ( Please select the re | elevant objective - I choice only)    |  |  |
|                   | · · · · · · · · · · · · · · · · · · ·                                                      | ()Yes                                                             |                                                                                                | Management Effectiveness                 |                                       |  |  |
|                   | Registration number of the PA(s)                                                           | No (project is not eligible)                                      |                                                                                                | Olivelihoods                             |                                       |  |  |
|                   | Registration number of the $PA(s).$ Please indicate 'Not listed' if the $PA(s)$ is/are not | DIAGNOSTIC TOOLS USED TO IDENTIFY THE PR                          | IOJECT PRIORITY (IES) FOR ACTION: (PLEASE TICK                                                 | Target group(s) (Please select the rele  | want option(s)                        |  |  |
|                   | listed in the World Database on Protected Areas.                                           |                                                                   | ALICE OF THE DOCOMENTY                                                                         | Local communities                        |                                       |  |  |
|                   | OA(a) as menoicens as thereits:                                                            | Quantified management assessment to                               | iols (such as IMET, METT, RAPPAM, ect.                                                         | indigenous people                        |                                       |  |  |
|                   | PA(a) supervisory successivy                                                               | Quantified governance assessment tool                             | Quantified governance assessment tools (such as SAGE, SAPA, GAPA). Upload diagnostic tool file |                                          | Vouth Women                           |  |  |
|                   | PA(s) supervisory authority (please indicate the exact and full name)                      | Upload diagnostic tool file                                       |                                                                                                |                                          |                                       |  |  |
|                   |                                                                                            | 4 G UPLOAD                                                        |                                                                                                | Private sector                           |                                       |  |  |
|                   | Upload the acknowledgement of receipt from the supervisory authority                       |                                                                   |                                                                                                | Farmers/Fishermen                        |                                       |  |  |
|                   |                                                                                            |                                                                   |                                                                                                | National/local PA agency/PCA             |                                       |  |  |
|                   | S UPLOAD                                                                                   |                                                                   |                                                                                                | National Government                      |                                       |  |  |
|                   | Name of lead coordination                                                                  |                                                                   |                                                                                                | Subnational Government                   |                                       |  |  |
|                   | a defension des sectements de Baser can province et                                        |                                                                   |                                                                                                | Main activity focus (Please select the r | elevant.keyword(s)                    |  |  |
|                   | Name at load organisation.                                                                 |                                                                   |                                                                                                | Management plan                          | Human-Wildlife conflict               |  |  |
|                   |                                                                                            |                                                                   |                                                                                                | Enforcement                              | Ecosystem/habitat restoration         |  |  |
|                   | Name of Co-applicant(s)                                                                    |                                                                   |                                                                                                | Legal framework/Regulation               | invasive Allen species                |  |  |

5. Remplissez les champs des onglets suivants ("Détails de l'organisation", "Questions de présélection de l'ESMS" et "Téléchargement de la demande et des documents justificatifs") et téléchargez tous les documents justificatifs demandés.

6. Une fois les champs remplis et les documents téléchargés, vous pouvez soumettre votre candidature en cliquant sur "soumettre la candidature".

Important : une fois la demande soumise, vous ne pourrez plus y apporter de modifications. Veillez donc à vérifier toutes les informations avant de soumettre votre demande.

|                        | PA Information and Project Description                                      | Crganization Details             | ESMS pre-screening questions | Application and supporting document upload |
|------------------------|-----------------------------------------------------------------------------|----------------------------------|------------------------------|--------------------------------------------|
| P DASHEGARD            | Concept technical proposal           DOWNLOAD TEMPLATE HERE TO BE COMPLETED | Test_technical_concept.docx 🗙    |                              |                                            |
| ONDOIND APPLICATIONS   | Applicant declaration                                                       | Test_applicant_declaration.docx  |                              |                                            |
| AWARDED ORANTS         | Addition Documents                                                          |                                  |                              |                                            |
| CLARIFICATION REQUESTS | + ADD ROW                                                                   |                                  |                              |                                            |
|                        | SAVE PROGRESS                                                               | PREVIOUS STEP SUBMIT APPLICATION |                              |                                            |
|                        |                                                                             |                                  |                              |                                            |
|                        |                                                                             |                                  |                              |                                            |
|                        |                                                                             |                                  |                              |                                            |